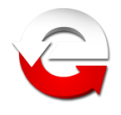

# Ministerstwo Finansów

Departament Informatyzacji

# Instrukcja aplikacji e-Deklaracje Desktop

Wersja 13.0.0

Warszawa, 03.02.2021 r.

Copyright (c) 2021 Ministerstwo Finansów

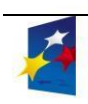

INNOWACYJNA GOSPODARKA Narodowa strategia spójności

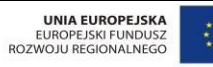

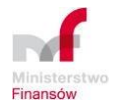

MINISTERSTWO FINANSÓW, DEPARTAMENT INFORMATYZACJI ul. Świętokrzyska 12, 00-916 Warszawa www.mf.gov.pl www.portalpodatkowy.mf.gov.pl e-mail: info.e-deklaracje@mf.gov.pl

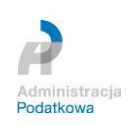

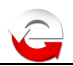

# SPIS TREŚCI

| I.       | Informacje ogólne                                                                                                    |
|----------|----------------------------------------------------------------------------------------------------|
| II.      | Wymagania systemowe i sprzętowe3                                                                                                 |
| III.     | Instalacja aplikacji                                                                                                    |
| 1.       | Aktualizacja aplikacji do wersji 13.0.x                                                                                          |
| 2.       | Pierwsza instalacja w systemie3                                                                                                  |
| IV.      | Uruchomienie aplikacji                                                                                                    |
| 1.       | Bezpieczeństwo danych9                                                                                                    |
| 2.       | Profil użytkownika                                                                                                    |
| 3.       | Ekran główny 10                                                                                                    |
| 4.       | Domyślny profil                                                                                                    |
| 5.       | Katalog formularzy 12                                                                                                    |
| 6.       | Moje rozliczenia                                                                                                    |
| 7.       | Dodaj numer do monitorowania15                                                                                                   |
| 8.       | Akty prawne                                                                                                    |
| 9.       | Ustawienia programu                                                                                                    |
| 10       | ). Aktualizacja                                                                                                    |
| 11       | . Konserwacja                                                                                                    |
| V.       | Kody błędów systemu e-Deklaracje                                                                                                 |
| VI.      | Rozwiązania problemów i porady                                                                                                   |
| 1.<br>gd | Aplikacja w systemie Windows pokazuje Połączenie z Internetem: nieaktywne podczas<br>y przeglądarka wyświetla strony internetowe |
| 2.       | Drukowanie/zapisywanie elektronicznej wersji zeznania                                                                            |
| 3.       | Podczas instalowania aplikacji pojawił się błąd numer:xxxx                                                                       |
| 4.       | Konfiguracja Adobe Reader23                                                                                                    |
| 5.       | Aplikacja otwiera niewłaściwe formularze                                                                                         |
| 6.       | Aktualizacja aplikacji w wersji starszej niż 3.0.6                                                                               |
| 7.       | Proces wysyłania dokumentu elektronicznego trwa bardzo długo                                                                     |

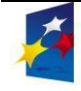

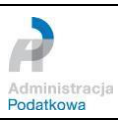

#### I. Informacje ogólne

Aplikacja e-Deklaracje Desktop to narzędzie nowoczesnej, efektywnej i przyjaznej administracji skarbowej, wspierające realizację nałożonych na nią zadań ustawowych związanych z umożliwieniem składania **osobom fizycznym** deklaracji podatkowych drogą elektroniczną. Aplikacja ma usprawnić korzystanie z interaktywnych formularzy:

| PIT - podatek dochodowy od osób<br>fizycznych | PIT-4R, PIT-8AR, PIT-8C, PIT-11, PIT-19A,<br>PIT-28, PIT-36, PIT-36L, PIT-37, PIT-38,<br>PIT-39, PIT-CFC, IFT-1, IFT-1R, PIT-WZ,<br>PIT-OP. |
|-----------------------------------------------|----------------------------------------------------------------------------------------------------|
| VAT - podatek od towarów i usług              | VAT-8, VAT-9M, VAT-10,VAT-11, VAT-12,<br>VAT-23, VAT-26,<br>VAT-27, VAT-27K, VAT-UE, VAT-UEK                                                |
| Inne                                          | IGH-1                                                                                                    |

służących do przesyłania deklaracji elektronicznych do systemu e-Deklaracje, bez konieczności stosowania kwalifikowanego podpisu elektronicznego. Działa w środowiskach systemów operacyjnych rodziny Windows.

## II. Wymagania systemowe i sprzętowe

**Do pracy z aplikacją e-Deklaracje Desktop wymagane** jest zainstalowanie następujących składników do systemu operacyjnego:

- środowisko uruchomieniowe Adobe AIR w minimalnej wersji 2.0 (najnowsza wersja dostępna do pobrania znajduje się na stronie WWW: https://airsdk.harman.com/runtime)
- program Adobe Reader do odczytu dokumentów PDF w minimalnej wersji 9.0 (najnowsza wersja dostępna do pobrania znajduje się na stronie WWW: <u>http://get.adobe.com/pl/reader/otherversions/</u> lub <u>http://get.adobe.com/reader/)</u> Wymagania systemowe: <u>http://www.adobe.com/pl/products/reader/systemreqs/</u>

Wszystkie w/w składniki są bezpłatne i nie wymagają rejestracji.

**Wymagania sprzętowe** stawiane środowisku uruchomieniowemu to system operacyjny Windows 10, Windows 8, Windows 7) - procesor 2,33GHz lub szybszy o architekturze x86, Intel Atom 1,6GHz lub szybszy w urządzeniach typu netbook, 512MB pamięci RAM; rekomendowane: 1GB pamięci RAM.

#### III. Instalacja aplikacji

#### 1. Aktualizacja aplikacji do wersji 13.0.x

Aplikacja, u osób, które w roku 2017, lub w latach wcześniejszych, zainstalowały ją w wersji 9.0.x, po jej uruchomieniu po 1 stycznia 2021 r., przeprowadzi proces automatycznej aktualizacji do wersji 13.0.x, zgodnie z opisem zawartym w rozdziale **Aktualizacja**. Zmiany będą polegały na dostosowaniu formatu pliku danych do nowej wersji (z zachowaniem dotychczasowych danych) oraz skopiowaniu nowych plików aplikacji.

Aktualizacja jest zalecaną metodą instalacji nowej wersji aplikacji.

#### 2. Pierwsza instalacja w systemie

Poniższy rozdział opisuje proces instalacji aplikacji po raz pierwszy na systemie operacyjnym użytkownika.

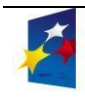

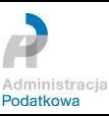

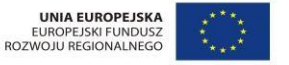

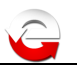

#### Krok 1: Instalacja środowiska uruchomieniowego

Aby zainstalować aplikację e-Deklaracje Desktop należy:

pobrać i zainstalować środowisko uruchomieniowe Adobe Air (najnowsza wersja do • pobrania znajduje się na stronie www: https://airsdk.harman.com/runtime)

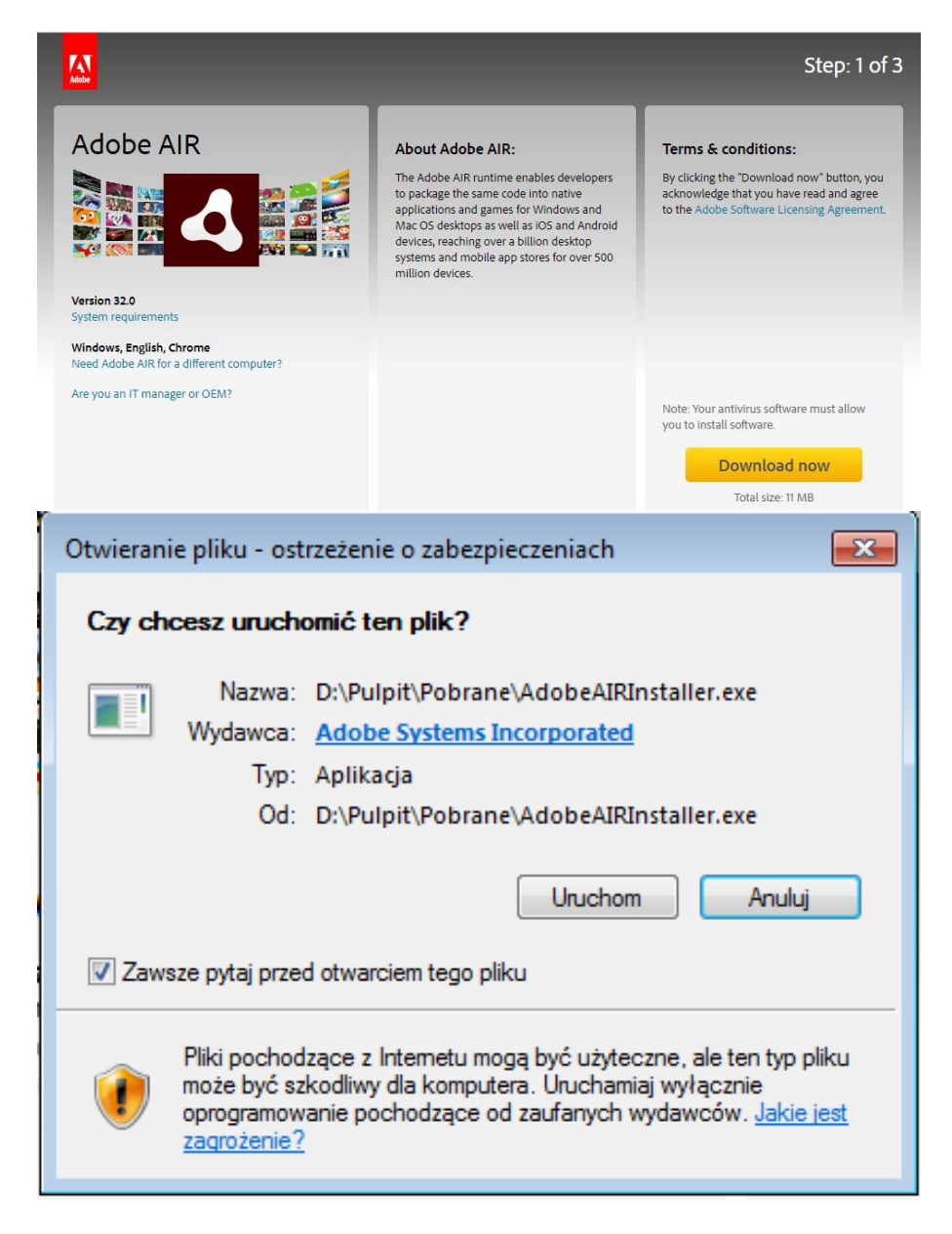

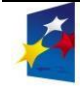

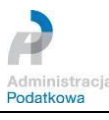

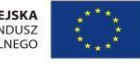

| 🛃 Instalator Adob | be AIR 🗖 🗖                                                                                                    | ×     |
|-------------------|----------------------------------------------------------------------------------------------------|-------|
| 4                 | Adobe AIR<br>Konfiguracja instalatora<br>Ten instalator zainstaluje środowisko <u>Adobe AIR</u> . Jest to<br>oprogramowanie, które umożliwia działanie aplikacji<br>internetowych na komputerach stacionarnych. Przejrzyj |       |
|                   | umowę licencyjną i wyraź zgodę na jej warunki, aby<br>kontynuować.                                                                                                    |       |
|                   | Umowa Licencji na Oprogramowanie dla<br>Komputerów Osobistych<br>1. WYŁACZENIE GWARANCII. UMOWA WIAŻACA                                                                                                    |       |
|                   | ORAZ DODATKOWE WARUNKI I UMOWY.<br>1.1 <u>WYŁĄCZENIE GWARANCJI</u> .<br>OPROGRAMOWANIE I POZOSTAŁE INFORMACJE SA                                                                                                    |       |
|                   | DOSTARCZANE UŻYTKOWNIKOWI W STANIE, W<br>Klikając przycisk "Zgadzam się", potwierdzam przeczytar                                                                                                    | nie i |
|                   | zaakceptowanie warunków powyższej umowy.<br>Zgadzam się Anuluj                                                                                                    |       |
|                   |                                                                                                    | _     |
| 🛃 Instalator Adol | be AIR                                                                                                    | 8     |
|                   | Adobe AIR                                                                                                    |       |
|                   | Instalacja została ukończona.<br>Środowisko Adobe AIR zostało pomyślnie zainstalowane                                                                                                    |       |
|                   |                                                                                                    |       |
|                   | Zakończ                                                                                                    |       |

• pobrać i zainstalować program do odczytu dokumentów PDF Adobe Reader w minimalnej wersji 9.0.0 (najnowsza wersja do pobrania znajduje się na stronie WWW: <u>http://get.adobe.com/reader/)</u>,

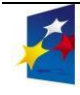

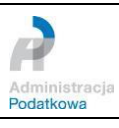

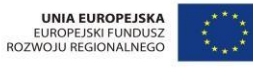

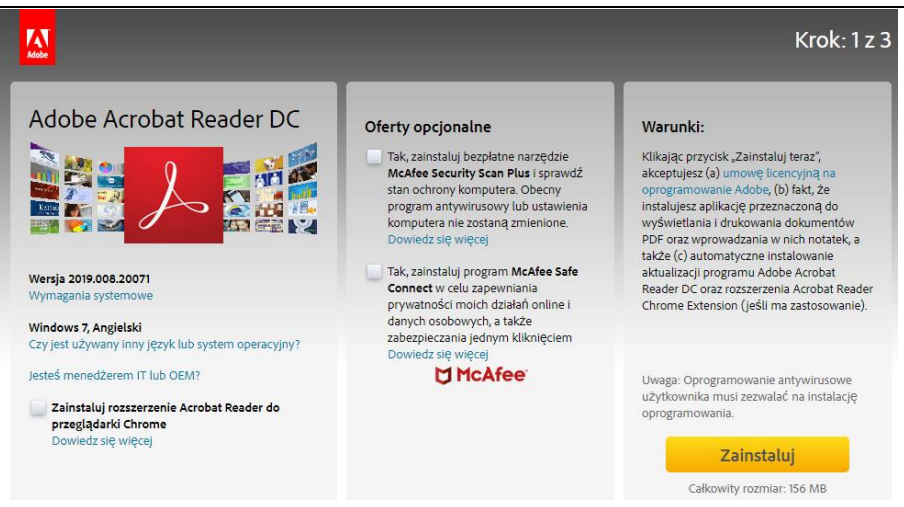

#### Krok 2: Instalacja aplikacji

W celu skorzystania z aplikacji należy pobrać i uruchomić plik instalacyjny aplikacji e-Deklaracje Desktop dostępny na stronie serwisu podatki.gov.pl w zakładce <u>Aplikacja e-Deklaracje Desktop</u>.

Po uruchomieniu pliku instalacyjnego aplikacji system wyświetli okno z pytaniem: **Czy** chcesz zainstalować tę aplikację na komputerze? W oknie tym dostępne będą także informacje dotyczące wydawcy (Ministerstwo Finansów) oraz nazwy aplikacji (e-Deklaracje Desktop). Jeśli wszystkie dane są poprawne należy kliknąć przycisk **Zainstaluj**.

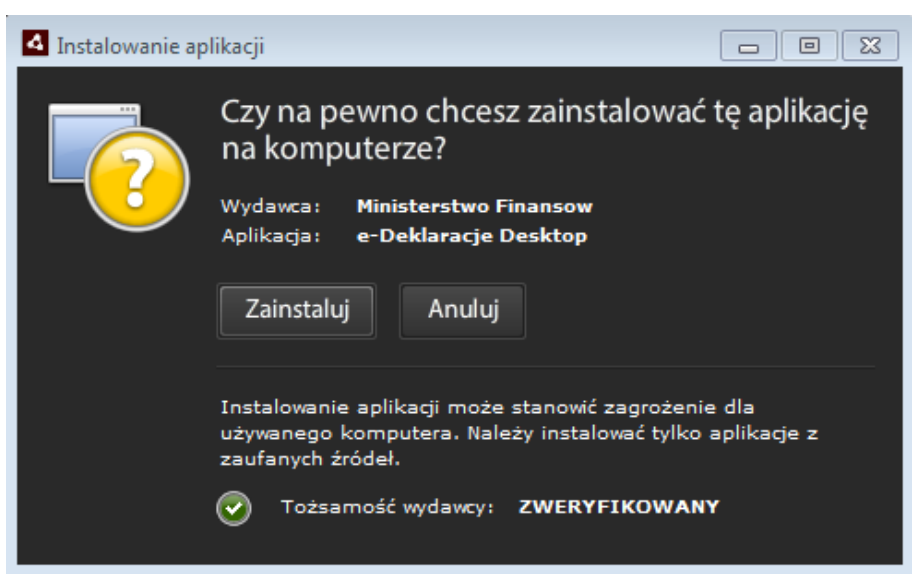

Krok 3: Ustawienie preferencji i lokalizacji instalacji

W następnym kroku należy określić preferencję i lokalizację instalacji. Domyślną wartością lokalizacji (dla systemów rodziny Windows) jest folder: "C:\Program Files", w którym utworzony zostanie folder "e-Deklaracje" zawierający pliki systemowe aplikacji. Po kliknięciu przycisku **Kontynuuj** instalator rozpocznie proces instalacji aplikacji e-Deklaracje Desktop.

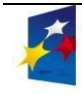

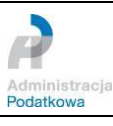

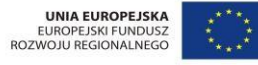

| 🖪 Instalowanie ap | olikacji                                                                                                    | × |
|-------------------|----------------------------------------------------------------------------------------------------|---|
|                   | e-Deklaracje Desktop<br>Preferencje instalacji<br>Umieść na pulpicie ikonę skrótu<br>Uruchom aplikację po instalacji<br>Lokalizacja instalacji: |   |
|                   | C:\Program Files (x86)                                                                                                    | - |
|                   | Kontynuuj Anuluj                                                                                                    |   |
| Instalowanie a    | plikacii                                                                                                    | × |
|                   | e-Deklaracje Desktop                                                                                                    |   |
|                   | Instalowanie aplikacji                                                                                                    |   |
|                   | Anuluj                                                                                                    |   |

Jeśli w kroku 5 zaznaczono opcję: Uruchom aplikację po instalacji instalator automatycznie uruchomi aplikację.

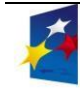

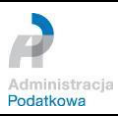

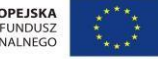

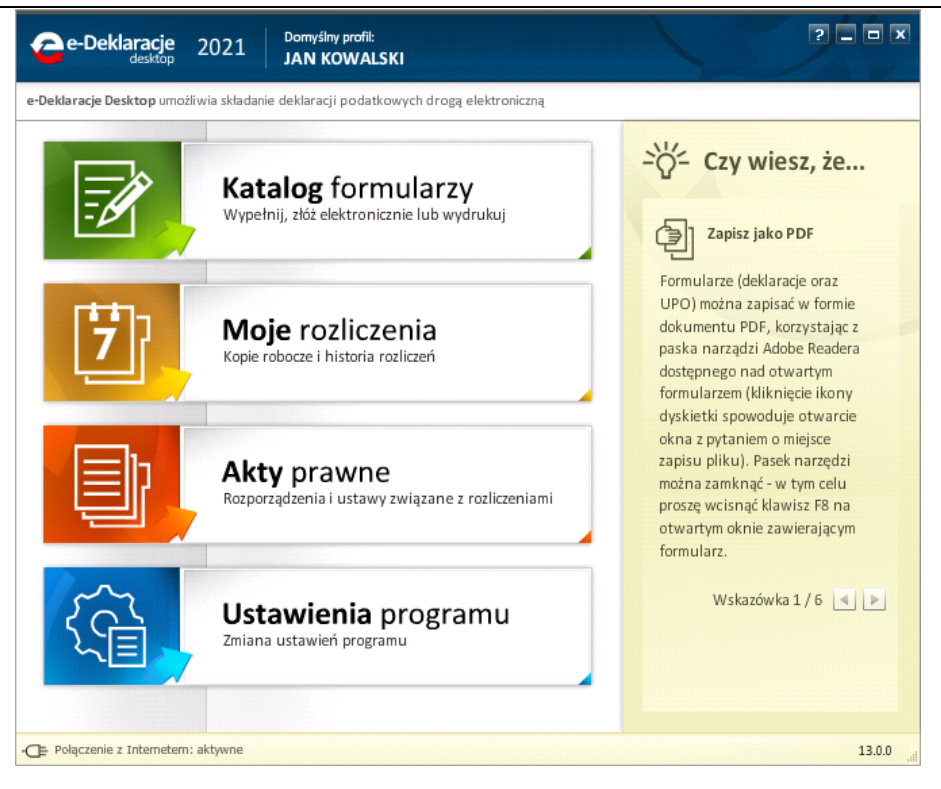

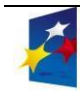

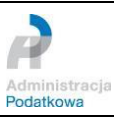

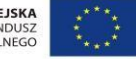

# IV. Uruchomienie aplikacji

#### 1. Bezpieczeństwo danych

Aplikacja przechowuje dane w pliku *settings2011.dat* - nazwa oraz format danych są identyczne jak aplikacji w roku poprzednim. (Położenie pliku jest zależne od systemu operacyjnego, dokładne ścieżki opisano w rozdziale **Konserwacja**.)

Użytkownik powinien chronić wszelkie informacje zapisane w programie poprzez wykonywanie kopii bezpieczeństwa oraz zabezpieczenie systemu operacyjnego i aplikacji za pomocą odpowiednich urządzeń lub programów blokujących nieautoryzowane i nieuprawnione działania szkodliwego oprogramowania.

#### 2. Profil użytkownika

Aby ułatwić wypełnianie formularzy elektronicznych w aplikacji wprowadzono możliwość zdefiniowania "Profilu użytkownika", którego zadaniem jest przechowywanie podstawowych danych wykorzystywanych w formularzach elektronicznych. Przy pierwszym uruchomieniu aplikacji pojawi się okno kreatora domyślnego profilu użytkownika, w którym należy podać pierwsze imię i nazwisko właściciela danego profilu.

| Competenderacje 2021 Brail                                                                                                    | rihy profit<br>k                                                                          |  |  |  |  |  |
|----------------------------------------------------------------------------------------------------|-------------------------------------------------------------------------------------------|--|--|--|--|--|
| e-Deklaracje Desktop umotliwia skladanie deklaracji podatkowych drogą elektroniczną                                                                                                    |                                                                                           |  |  |  |  |  |
|                                                                                                    | Sterry wiecz ża                                                                           |  |  |  |  |  |
| Witamy w programie                                                                                                    | Aby wygodnie korzystać z programu, załóż domyślny profil<br>użytkownika:                  |  |  |  |  |  |
| e-Deklaracje                                                                                                    | * Pierwsze imię                                                                           |  |  |  |  |  |
|                                                                                                    | * Nazwisko                                                                                |  |  |  |  |  |
|                                                                                                    | Profil możesz uzupełnić o pozostałe dane by ułatwić wypełnianie<br>formularzy podatkowych |  |  |  |  |  |
|                                                                                                    |                                                                                           |  |  |  |  |  |
| Zapisz profil i przejdź do aplikacji Wypełnij pozostałe dane Ostawienia programu Zmiana ustawień programu S maja, w każdej chwili po załogowaniu się do usługi Tuwi w Słt mohecz teł Wskażówka 1/8 |                                                                                           |  |  |  |  |  |
| Połączenie z Interneterm: aktywne                                                                                                    | 11.0.0                                                                                    |  |  |  |  |  |

Profil danych użytkownika można uzupełnić o dane szczegółowe podatnika lub małżonka (przycisk *Wypełnij pozostałe dane*). Dane szczegółowe dotyczą sekcji A i B formularza – MIEJSCA SKŁADANIA ZEZNANIA (urząd skarbowy) oraz DANYCH IDENTYFIKACYJNYCH

i ADRESU ZAMIESZKANIA. Wprowadzone dane szczegółowe zostaną automatycznie przeniesione do sekcji A i B formularza interaktywnego. Pola oznaczone opisem "(wymagane)" wskazują na dane, których wypełnienie jest konieczne w formularzu, sam profil nie musi ich zawierać.

**UWAGA**: Należy podać tylko jeden Identyfikator podatkowy:

• numer PESEL w przypadku podatników będących osobami fizycznymi objętymi rejestrem PESEL nieprowadzących działalności gospodarczej lub niebędących zarejestrowanymi podatnikami podatku od towarów i usług albo niebędących

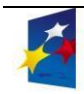

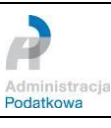

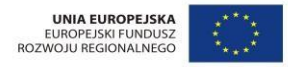

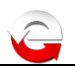

- płatnikami składek na ubezpieczenie społeczne lub zdrowotne;
- NIP w przypadku pozostałych podmiotów.

Dane profilu można w każdej chwili edytować i zmieniać.

| IE PODATNIKA              | MANE MAŁŻONKA             |
|---------------------------|---------------------------|
| Pierwsze imię *<br>JAN    | Pierwsze imię *           |
| Nazwisko *<br>KOWALSKI    | Nazwisko *                |
| Identyfikator podatkowy * | Identyfikator podatkowy * |
| numer PESEL               | numer PESEL               |
| NIP                       | NIP                       |
| Data urodzenia *          | Data urodzenia *          |
|                           |                           |

Po kliknięciu przycisku Zapisz profil i przejdź do aplikacji uruchomiony zostanie ekran główny aplikacji.

W aplikacji może być zdefiniowanych wiele profili użytkownika, ale zawsze tylko jeden może być aktywny - ten wskazany jako profil domyślny.

Więcej o profilach użytkowników można przeczytać w podrozdziale Domyślny profil.

#### 3. Ekran główny

Po uruchomieniu aplikacji ukazuje się okno główne programu e-Deklaracje Desktop:

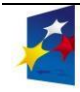

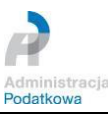

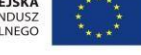

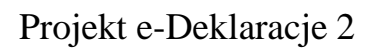

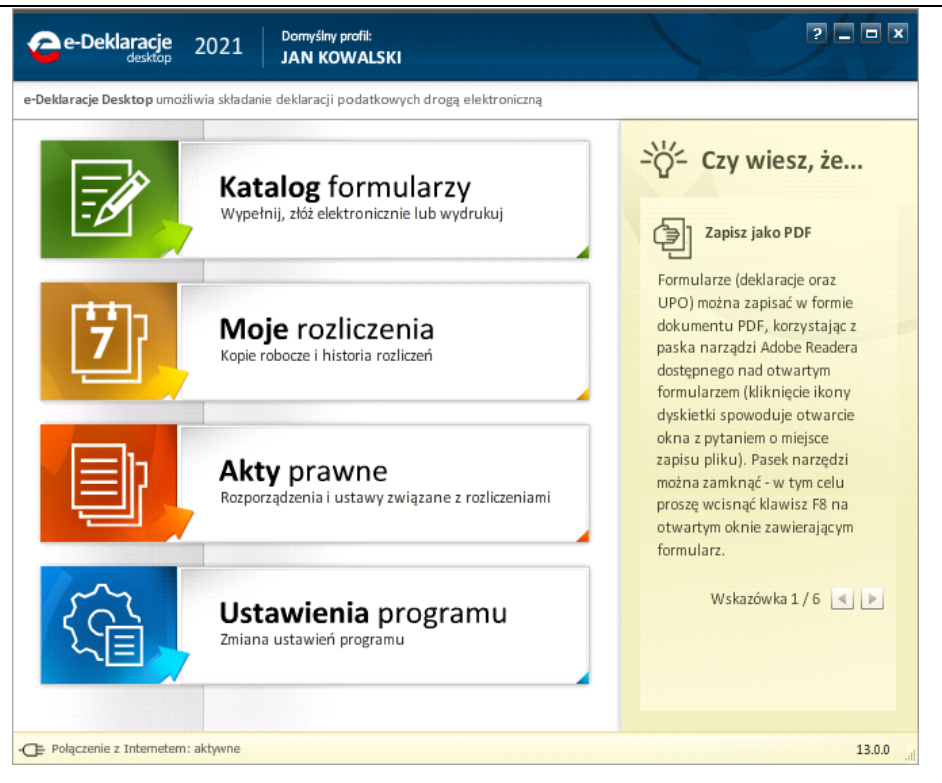

#### 4. Domyślny profil

W górnej części okna głównego znajduje się pasek informujący o wybranym aktualnie i aktywnym domyślnym profilu danych użytkownika. Kliknięcie w obszar nazwy profilu spowoduje uruchomienie funkcji zarządzania profilami danych użytkowników.

| e-Deklaracje Profile u                                             | żytkowników                                         | Domyślny profil:<br>JAN KOWALSKI          |                      | ?           |
|--------------------------------------------------------------------|-----------------------------------------------------|-------------------------------------------|----------------------|-------------|
| owrót do okna głównego program                                     |                                                     |                                           |                      |             |
| Profile użytkowników ułatwiają v<br>automatycznie umieszczane w od | vypełnianie formularzy po<br>powiednich polach nowe | odatkowych. Dane raz wp<br>go formularza. | rowadzone do profili | u są        |
| Nazwa:<br>JAN KOWALSKI                                             |                                                     |                                           |                      | Edytuj      |
| Nazwa:<br>JANINA KOWALSKA                                          |                                                     | Ustaw jako d                              | omyślny Usur         | ń Edytuj    |
|                                                                    |                                                     |                                           |                      |             |
|                                                                    |                                                     |                                           |                      |             |
|                                                                    |                                                     |                                           |                      | Nowy profil |

Wszystkie wprowadzone profile danych są wyświetlane w liście posortowanej alfabetycznie. Poszczególne profile można edytować (przycisk *Edytuj*) lub usuwać (przycisk *Usuń*). Aby profil danych uczynić domyślnym dla aplikacji, należy użyć przycisku *Ustaw jako* 

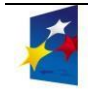

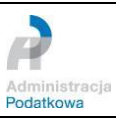

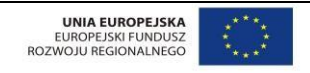

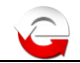

#### domyślny.

Aby utworzyć nowy profil danych należy wcisnąć przycisk *Nowy profil* znajdujący się u dołu okna.

### 5. Katalog formularzy

Opcja *Katalog formularzy* pozwala użytkownikowi na wybór z listy dostępnych formularzy elektronicznych (aktualnych na rok 2021 oraz archiwalnych, celem złożenia korekty), jego wypełnienie, a następnie przesłanie go drogą elektroniczną bez konieczności stosowania kwalifikowanego podpisu elektronicznego.

| e-Deklaracje Katalog for           | mularzy JAN KOWALSKI                                                                                                    |
|------------------------------------|----------------------------------------------------------------------------------------------------|
| Powrót do okna głównego programu   |                                                                                                    |
| 2016                               |                                                                                                    |
| 2017                               |                                                                                                    |
| 2018                               |                                                                                                    |
| 2019                               |                                                                                                    |
| 2020                               |                                                                                                    |
| 2021                               |                                                                                                    |
| E IFT-1                            | Z katalogu po lewej stronie wybierz formularz, który chcesz wypełnić.                                                            |
| IFT-1R                             | W poszczegolnych zakładkach znajdują się formularze opublikowane<br>w danym roku kalendarzowym, np. w zakładce 2018 znajdują się |
| E PIT-11                           | formularze do rozliczenia podatku za 2017 r. (np. PIT-37) oraz formularze                                                        |
| E VAT-10                           | skiddane w 20101. (np. wit-7).                                                                                                   |
| E VAT-11                           |                                                                                                    |
| E VAT-UE                           |                                                                                                    |
| I VAT-UEK                          |                                                                                                    |
|                                    |                                                                                                    |
| - Połączenie z Internetem: aktywne | 13.0.0 ,,                                                                                                    |

Należy wybrać formularz z lewej strony okna, a następnie potwierdzić jego otwarcie klikając na przycisk *Otwórz*.

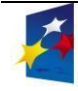

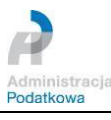

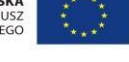

| Powrót do okna głównego programu           |                                                                                                    |
|--------------------------------------------|----------------------------------------------------------------------------------------------------|
| 2016<br>2017<br>2018<br>2019<br>2020       | PIT-11 wariant 26<br>Informacja o dochodach oraz o pobranych zaliczkach na podatek dochodowy (za<br>okres od 01-01-2019)<br>Podatniku - przed wypełnieniem zapoznaj się z zasadami wypełniania formularzy                                                                                                    |
| 2021                                       | opisanymi w poniższej instrukcji, a w szczególności z rozdziałem 4<br>"Postępowanie z interaktywnym formularzem - instrukcja krok po kroku"!<br>(KLIKNIJ ABY PRZEJŚĆ DO INSTRUKCJI).                                                                                                    |
| IFT-1     IFT-1R     IFT-11     PIT-11     | Wypełniając formularz należy zwrócić szczególną uwage na:           • Pozycje, które nie są wymagane - należy pozostawić puste (nie wpisywać zera).           • Pozycie, orzwidłowy format: DD.MM.PRPR. Przykład: 21.01.1875                                                                                            |
| <ul> <li>VAT-10</li> <li>VAT-11</li> </ul> | <ul> <li>Daty - prawiolowy format: DD-MM-KKKK. Przykład: 31-01-1975</li> <li>Nazwy powiatów - dla miast na prawach powiatu np. Gdańsk, Kraków,<br/>Lublin, Wrocław z listy powiatów należy wybrać nazwę M Przykład:<br/>M.GDAŃSK.</li> <li>Zalowstki, ca sutematematic dolawana do superpis powiatowi listy.</li> </ul> |
| VAT-UE VAT-UEK                             | <ul> <li>załączniki - są automatycznie dołączare do żeznania, po wpisaniu liczby<br/>załączników do odpowiednich pól. Gdy nie dołącza się załączników pole<br/>musi być puste (nie wpisuje się zera).</li> </ul>                                                                                                    |

Wybrany formularz zostanie otwarty w nowym oknie i wypełniony danymi pochodzącymi z domyślnego profilu danych. W trakcie wypełniania formularza użytkownik może zdecydować o przerwaniu pracy nad nim, jednak aby nie utracić efektów dotychczasowej pracy może zapisać jego wersję roboczą klikając na przycisk *Zapisz kopię roboczą z*najdujący się w prawym dolnym rogu aplikacji. Aby po wypełnieniu formularza przejść do kolejnego kroku należy kliknąć przycisk *Dalej*.

Wyświetlone zostanie okno "Dane autoryzujące do podpisania dokumentu" służące wpisaniu kwoty przychodu za rok 2019.

| Powrót do okna głównego programu                                                                                                    |                                    |
|----------------------------------------------------------------------------------------------------|------------------------------------|
|                                                                                                    |                                    |
| 1 Wydriesie formularia D 2 Wydraie formularia D 3 Ponordania wydaria                                                                                                    |                                    |
| DANE AUTORYZUJĄCE DO PODPISANIA DOKUMENTU      NIP     rummer PESEL     99101399913     Nazwisko     KOWALSKI     Pervsze imię     JAN     Data urodzenia     1995-10-13     Japis-10-13     Japis-10-14     Japis-10-14     Japis-10-14 |                                    |
| <ul> <li>PTT-37(26) - poz. 69 albo poz. 102 jeżeli podatnik w zeznaniu za rok 2019 występuje jako małżonek lub</li> <li>PTT-38(14) - poz. 24 lub poz. 34 lub</li> <li>PTT-39(10) - poz. 20 lub</li> <li>PTT-40A(19) - poz. 38 lub poz. 40.</li> </ul>                                                                                                    |                                    |
| W przypadku kiedy podatnik za rok 2019 nie składał żadnego z ww. zeznań/rozliczeń w polu kwota<br>przychodu za rok 2019 powinien wpisać wartość 0.                                                                                                    |                                    |
| Wysłanie formularza jest równoznaczne z wyrażeniem zgody na przetwarzanie danych osobowych w<br>rozumieniu rozporządzenia Parlamentu Europejskiejo i Rady (UE) 2016/579 z 27 Navietnia 2016 r. w sprawie<br>ochrony odo Bitysznych w uziątu z przetwarzaniem danych osobowych i w sprawie swodonego przepływu<br>takich danych oraz uchylenia dyrektywy 95/46/WE (Dz. Ur. UEI. 119 z 4.05.2016, str. 1), przez Ministerstwo<br>Finansów z siedzibą w Warszawie ul. Świętokrzyska 12, w celach podatkowych.<br>Anuluj Kontynuju wysyłanie                                                                                                    |                                    |
| 😭 Zapha TAA. 👘 Zapha T                                                                                                    | kopię roboczą 🔰 🚨 Drukuj 🔰 Dułej 🎽 |

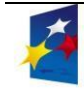

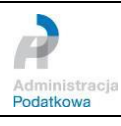

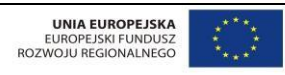

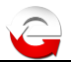

Po kliknięciu *Kontynuuj wysylanie* wyświetlone zostaną podstawowe informacje o podatniku oraz możliwość obejrzenia wygenerowanych danych w formacie XML. Jeśli użytkownik zdecydował się na wysłanie danych do systemu e-Deklaracje powinien kliknąć na przycisk *Wyślij*. Aplikacja wysyła dane i zwraca numer referencyjny, który służy do automatycznego pobrania Urzędowego Potwierdzenia Odbioru (UPO).

Z poziomu okna z otwartym formularzem istnieje możliwość wydrukowania i/lub zapisania formularza w osobnym pliku na dysku komputera. W tym celu należy na aktywnym oknie formularza nacisnąć klawisz funkcyjny **F8** (Spowoduje to otwarcie paska narzędziowego Adobe Reader i udostępnienie funkcji **Drukuj** oraz **Zapisz**) lub wcisnąć kombinację klawiszy: Ctrl+p (funkcja *Drukuj*), Ctrl+Shift+s (funkcja *Zapisz*). Funkcja drukowania formularza dostępna jest również przy użyciu przycisku *Drukuj*, zlokalizowanego na dolnej belce aplikacji. Dostępny jest również przycisk *Zapisz XML*, który pozwala zapisać na dysku lokalnego komputera dane formularza w formacie XML (aby zapisać aktualne dane należy najpierw zapisać kopię robocza).

#### 6. Moje rozliczenia

W opcji Moje rozliczenia użytkownik może zapoznać się z wszystkimi formularzami, które zostały zapisane przez niego jako kopie robocze lub wysłane, a po pobraniu statusu sklasyfikowane przez system e-Deklaracje jako odrzucone lub przyjęte. W celu wygodniejszej obsługi tych danych w aplikacji zastosowano podział na 4 kategorie:

- Kopie robocze,
- Wysłane,
- Wysłane odrzucone,
- Wysłane przyjęte.

Kopie robocze zapisywane przez użytkownika można odnaleźć na liście wyświetlanej w pierwszej zakładce nazwanej *Kopie robocze*. Do identyfikacji konkretnego formularza posłużono się rokiem podatkowym, nazwiskiem oraz imieniem podatnika podanych w wypełnianym zeznaniu, datą wprowadzenia oraz datą edycji. Jeśli użytkownik chce nanieść zmiany na zapisaną kopię roboczą musi kliknąć na przycisk **Otwórz**. Aby w edytowanej kopii roboczej zapisać zmienione dane należy skorzystać z przycisku **Zapisz** *kopię roboczą*.

W zakładce **Wysłane** zapisywane są formularze, które użytkownik wysyła przy pomocy aplikacji do systemu e-Deklaracje oraz numery referencyjne dodane do monitorowania za pomocą przycisku **Dodaj numer referencyjny do monitorowania**. Po pobraniu Urzędowego Poświadczenia Odbioru zostaną one sklasyfikowane jako odrzucone albo przyjęte przez system e-Deklaracje. Mimo, iż aplikacja automatycznie sprawdza potwierdzenie UPO

z częstotliwością, którą użytkownik ma możliwość zmienić w **Ustawieniach programu**, można w tym miejscu skorzystać z przycisku **Status** aby dokonać weryfikacji statusu ręcznie.

Dla dokumentów podpisanych podpisem elektronicznym zapewniającym autentyczność deklaracji i podań opartym na danych autoryzujących ("dane autoryzujące"), sprawdzić status i odebrać UPO (tylko dla poprawnie zweryfikowanych – status 200) można już kilka minut po złożeniu. Informacja o statusie dokumentu pokazywana jest w małym okienku dialogowym w prawym, dolnym rogu ekranu przez 4 sekundy (po kliknięciu na napis *Status* w zakładce *Wysłane* lub po upływie czasu określonego w *Ustawieniach programu*) oraz w zakładkach *Wysłane-odrzucone* (dla komunikatów o błędach).

Na listę wyświetlaną w zakładce **Wysłane – odrzucone** trafiają formularze, dla których system e-Deklaracje zwrócił komunikat błędu. Więcej informacji na temat błędu zobaczyć

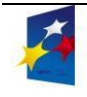

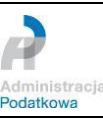

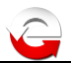

można po kliknieciu na **Pokaż szczegóły**. Użytkownik ma możliwość edycji tego formularza celem naniesienia na niego koniecznych poprawek i późniejszego ponownego wysłania do systemu e-Deklaracje.

Jeśli formularz zostanie przyjęty przez system e-Deklaracje (status 200) to informacja o nim będzie wyświetlana na liście w zakładce Wysłane - przujete.

| 👝 e-Dekla      | aracje Moje rozlic                              | zenia Domyślm<br>JAN KO | y profil:<br>DWALSKI   | /                |                 | 200            |
|----------------|-------------------------------------------------|-------------------------|------------------------|------------------|-----------------|----------------|
| Powrót do ol   | kna głównego programu                           |                         |                        |                  |                 |                |
|                |                                                 |                         |                        |                  |                 | 2020           |
| Kopie robo     | ocze (0) Wysłane (0)                            | Wysłane - odrzuco       | ne (0) Wysłane         | - przyjęte (1)   |                 |                |
| PIT-11         | Nazwa:<br>JAN KOWALSKI 2020                     | Data wprowadzenia:      | Data ostatniej edycji: | Data wpłynięcia  |                 | Otwórz<br>Usuń |
|                | Podatnik: JANINA KOWALSK<br>Numer referencyjny: | A                       | Pokaż szczegóły        | Pokaż skrót      | Pokaż UPO       |                |
|                |                                                 |                         |                        |                  |                 |                |
|                |                                                 |                         |                        |                  |                 |                |
|                |                                                 |                         |                        |                  |                 |                |
| -              |                                                 |                         | Þ                      | Dodaj numer refe | erencyjny do mo | nitorowania    |
| 🕞 Połączenie z | Internetern: aktywne                            |                         |                        |                  |                 | 13.0.0         |

Aby wyświetlić potwierdzenie należy kliknąć Pokaż UPO . Otwarte zostanie okno z formularzem Urzędowego Poświadczenia Odbioru. Aby je wydrukować należy skorzystać z opcji **Drukuj**.

#### 7. Dodaj numer do monitorowania

W dolnej części okna *Moje rozliczenia* znajduje się przycisk *Dodaj numer* do monitorowania, który umożliwia dodanie do aplikacji numeru referencyjnego i sprawdzenie statusu dokumentu z nim związanego.

Uwaga - możliwe jest monitorowanie wielu numerów referencyjnych dla różnych deklaracji, również tych nieobsługiwanych przez aplikację.

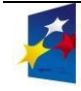

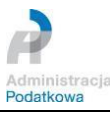

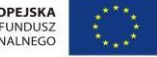

| e-Deklaracj               | e Moje rozliczenia                                   | Domysiny profit<br>JAN KOWALSKI |                            |        |
|---------------------------|------------------------------------------------------|---------------------------------|----------------------------|--------|
| < Powrót do okna gł       | ównego programu                                      |                                 |                            |        |
| Kopie robocze (0          | 5) Wysłane (0) Wysłane                               | t - odrzucone (0) Wysłan        | e - przyjęte (1)           |        |
|                           | Dodaj monitorowanie p<br>Nazwa<br>Numer referencyjny | otwierdzenia                    | ×                          |        |
|                           | Opis                                                 |                                 | Zapisz Anuluj              |        |
|                           |                                                      |                                 | Dodai numer referencyiny d |        |
| On Enducations a Informa- | fam: alfaane                                         |                                 |                            | 13.0.0 |

Aby dodać numer referencyjny należy wypełnić pola Nazwa oraz Numer referencyjny, pole **Opis** nie jest wymagane. Tak dodana informacja zostanie wyświetlona w zakładce Wysłane. Na ikonce dokumentu zamiast nazwy formularza będzie widniał napis RefID. Po sprawdzeniu statusu, i w zależności od wyniku tego sprawdzenia, informacja zostanie przeniesiona

do zakładki Wysłane - przyjęte (jeśli dokument związany z numerem referencyjnym ma status 200) lub zakładki Wysłane - odrzucone (jeśli dokument związany z numerem referencyjnym ma status różny od 200).

#### 8. Akty prawne

Po wybraniu opcji Akty prawne z okna głównego aplikacji, użytkownik uzyskuje szybki dostęp do najważniejszych aktów prawnych związanych z rozliczeniami podatkowymi osób fizycznych.

Opcja Akty prawne zawiera dwie odrębne zakładki, które dzielą dokumenty dostępne w jego ramach zgodnie z ich statusem prawnym. Są to: Ustawy oraz Rozporządzenia.

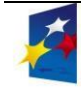

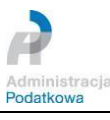

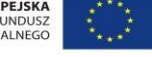

| 🔁 e-Deklara                       | cje Akty prawne Domyślny profil:<br>JAN KOWALSKI                                                                                                    |        |
|-----------------------------------|----------------------------------------------------------------------------------------------------|--------|
| Powrót do okna                    | głównego programu                                                                                                    |        |
| Teksty aktów<br>aktów prawn       | prawnych zamieszczone w aplikacji mają charakter jedynie informacyjny i nie stanowią źródła prawa. Cz<br>ych może nie uwzględniać wszystkich nowelizacji.                                | ęść    |
| Ustawy                            | Rozporządzenia                                                                                                    |        |
| Obwieszcz<br>jednoliteg<br>Otwórz | enie Marszałka Sejmu Rzeczypospolitej Polskiej z dnia 9 listopada 2018 r. w sprawie ogłoszenia<br>o tekstu ustawy o podatku od towarów i usług                                           |        |
| Ustawa z o<br>podatku d<br>Otwórz | lnia 23 października 2018 r. o zmianie ustawy o podatku dochodowym od osób fizycznych, ustawy o<br>ochodowym od osób prawnych, ustawy – Ordynacja podatkowa oraz niektórych innych ustaw |        |
| Ustawa z o<br>Otwórz              | lnia 4 października 2018 r. o pracowniczych planach kapitałowych                                                                                                    | v      |
| ⊫ Połaczenie z Inte               | metem: aktiwne                                                                                                    | 13.0.0 |

Użytkownik aplikacji może zapoznać się z wybranym dokumentem poprzez kliknięcie przycisku **Otwórz**. W tym miejscu istnieje również dostęp do wszystkich załączników związanych z danym dokumentem. Aby rozwinąć listę wszystkich załączników powiązanych z danym dokumentem, użytkownik powinien kliknąć na przycisk **Pokaż załączniki**. Aby otworzyć załącznik, należy kliknąć na miniaturkę, bądź pole tekstowe nazwy załącznika. By natomiast zamknąć listę załączników, kliknąć na przycisk **Ukryj załączniki**. Dokument raz otwarty zostaje zapisany na dysku twardym komputera i podczas ponownego otwieranie nie będzie pobierany ze strony Ministerstwa Finansów.

#### 9. Ustawienia programu

W opcji **Ustawienia** programu użytkownik może skonfigurować działania aplikacji takie jak: uruchamianie aplikacji e-Deklaracje wraz z uruchomieniem komputera lub częstotliwość sprawdzania potwierdzeń UPO.

By określić, co jaki okres czasu ma się dokonywać sprawdzanie statusu przetwarzania przedłożonego dokumentu (i tylko dla statusu **200** pobrania potwierdzenia UPO), użytkownik powinien przesunąć suwak w pożądane miejsce na osi czasu wyskalowanej w godzinach. Ilość godzin rośnie od lewej do prawej. Po zmianie ustawień aplikacji użytkownik powinien zatwierdzić je klikając na przycisk **Zapisz**.

Domyślne sortowanie służy ustawieniu sposobu sortowania danych dostępnych w zakładkach Moje rozliczenia.

Za pomocą przycisku **Eksportuj plik z danymi** można sporządzić kopie zapasową bazy danych aplikacji. Aplikacja utworzy we wskazanym miejscu na dysku, niezabezpieczoną hasłem, kopię pliku danych.

Przycisk *Importuj plik z danymi* służy do odtworzenia bazy danych aplikacji z kopii bezpieczeństwa. Import danych spowoduje nadpisanie istniejących ustawień i historii deklaracji. Po imporcie danych niezbędne będzie ponowne uruchomienie aplikacji.

**Dodaj dane z innego pliku** uruchamia mechanizm pozwalający na scalanie danych pochodzących z różnych komputerów. W oknie dialogowym należy wskazać plik danych, z którego dane zostaną pobrane i dodane do pliku danych otwartej aplikacji.

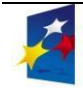

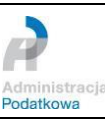

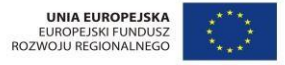

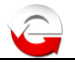

Przycisk **Oczyść** służy do usuwania z dysku lokalnego komputera plików wzorów formularzy PDF, z których korzystała aplikacja.

Usunięcie pliku wzoru formularza nie oznacza usunięcia wysłanej deklaracji.

| e-Deklaracje Ustawienia programu JAN                     | śiny profit: ?                     |
|----------------------------------------------------------|------------------------------------|
| Powrót do okna głównego programu                         |                                    |
| Uruchom aplikację przy starcie komputera:                |                                    |
| Częstotliwość sprawdzania poświadczeń UPO (w godzinach): | 🍐 🕹 🕹 🕹 🕹 🕹 🕹 🕹 🚳 🚳 🚳 🚳 🚳          |
| Domyślne sortowanie:                                     | Data wprowadzenia - malejąco 🛛 🖌 🔻 |
| Kopia zapasowa:                                          | <b>Eksportuj</b> plik z danymi     |
|                                                          | Importuj plik z danymi             |
| Dodaj dane z innego pliku:                               | Dodaj                              |
| Czyszczenie folderu formularzy:                          | Oczyść                             |
|                                                          | <b>Zapisz</b> ustawienia           |
|                                                          |                                    |
| - Połączenie z Internetem: aktywne                       | 13.00                              |

## 10.Aktualizacja

W aplikacji zaimplementowano mechanizm pobierania aktualizacji, który uruchamiany jest każdorazowo podczas jej startu. W przypadku pojawienia się nowej wersji aplikacji propozycja jej aktualizacji pojawi się automatycznie.

| 🔓 Aktualizowanie: | e-Deklaracje                                                                                    |  |
|-------------------|-------------------------------------------------------------------------------------------------|--|
|                   | <b>Jest dostępna aktualizacja</b><br>Jest dostępna do pobrania zaktualizowana wersja aplikacji. |  |
|                   | Aplikacja: e-Deklaracje Desktop                                                                 |  |
|                   | Zainstaiowana wersja: <b>2.0.4</b><br>Wersja aktualizacji: <b>3.0.4</b>                         |  |
|                   | Pobierz teraz Pobierz później                                                                   |  |
| ▶ Uwagi na te     | emat wersji                                                                                     |  |

#### 11.Konserwacja

Po zainstalowaniu aplikacja tworzy na dysku lokalnym komputera folder *e*-*Deklaracje.<id\_aplikacji>*, wewnątrz którego zlokalizowany jest folder **Local Store** zawierający pliki otwieranych dokumentów z opcji *Akty prawne*, aktualne wzory formularzy PDF oraz plik bazy danych. W pliku tym aplikacja przechowuje dane o zapisanych formularzach oraz informacje o pobranych z systemu e-Deklaracje komunikatach (UPO).

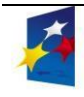

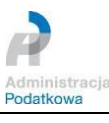

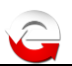

Folder znajduje sie dla systemów rodziny Windows w

\Documents and Settings\<nazwa\_użytkownika>\Dane aplikacji\

lub w przypadku Windows Vista, 7, 8, 10 w:

\Documents and Settings\<nazwa użytkownika>\Roaming\

UWAGA! W celu zabezpieczenia się przed utratą danych zalecamy sporządzanie okresowej kopii zapasowej pliku bazy danych za pomocą funkcji **Eksportuj plik z danymi**. Jeżeli podczas eksportowania danych oprócz pliku eDeklaracjeDesktop\_numer.dat pojawi się plik eDeklaracjeDesktop\_numer.dat\_journal może to oznaczać, że eksport nie wykonał się poprawnie. Należy zamknać aplikacje, usunać pliki eksportu (oba), zrestartować komputer i spróbować wykonać eksport ponownie. Można również zrobić kopie recznie poprzez skopiowanie pliku settings2011.dat, który znajduje się w folderze Local Store.

Dodatkowo aplikacja podczas uruchamiania (podczas pierwszego uruchomienia w danym dniu) wykonuje kopie pliku setting2011.dat do podkatalogu Kopie. Pliki kopii maja nazwe settings2011 rokmiesiacdzień godzinaminutasekunda.dat. Aplikacja ogranicza liczbę plików do 30.

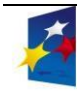

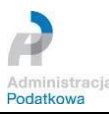

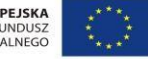

# G

#### V. Kody błędów systemu e-Deklaracje

Podczas sprawdzania statusu i pobierania Urzędowego Poświadczenia Odbioru (UPO) pojawiać będą się komunikaty pochodzące z systemu e-Deklaracje informujące o aktualnym statusie przetwarzania dokumentu. Komunikaty pogrupowane są w cztery kategorie:

Grupa komunikatów (statusy 100-199) dla dokumentów, które nie nadają się do przetworzenia (wadliwy komunikat SOAP) lub nastąpił krytyczny błąd serwera. Aktualnie wykorzystywane:

- 100 Błędny komunikat SOAP
- **101** Proszę o ponowne przesłanie dokumentu
- 102 Proszę o ponowne przesłanie żądania UPO

Grupa komunikatów (statusy 200–299) dla dokumentów poprawnych lub uwzględniających dodatkową interakcję. Aktualnie wykorzystywany:

- **200** Przetwarzanie dokumentu zakończone poprawnie, pobierz UPO
- 200 Przesłałeś duplikat, pobrane UPO dotyczy oryginału dokumentu. Przetwarzanie dokumentu zakończone poprawnie, pobierz UPO

Grupa komunikatów (statusy 300–399) dla dokumentów w trakcie przetwarzania. Aktualnie wykorzystywane:

- **300** Brak dokumentu
- **301** Dokument w trakcie przetwarzania, sprawdź wynik następnej weryfikacji dokumentu
- **302** Dokument wstępnie przetworzony, sprawdź wynik następnej weryfikacji dokumentu
- **303** Dokument w trakcie weryfikacji podpisu, sprawdź wynik następnej weryfikacji dokumentu

Grupa komunikatów (statusy 400–499) dla dokumentów niepoprawnych ze względu na błędy strukturalne syntaktyki; kolejne statusy wskazują na powód odrzucenia. Aktualnie wykorzystywane:

- **400** Przetwarzanie dokumentu zakończone błędem
- **401** Weryfikacja negatywna dokument niezgodny ze schematem xsd
- 402 Brak aktualnego pełnomocnictwa/upoważnienia do podpisywania deklaracji
- **403** Dokument z niepoprawnym podpisem
- **404** Dokument z nieważnym certyfikatem
- **405** Dokument z odwołanym certyfikatem
- **406** Dokument z certyfikatem z nieobsługiwanym dostawcą
- 407 Dokument z certyfikatem z nieprawidłową ścieżką
- 408 Dokument zawiera błędy uniemożliwiające jego przetworzenie
- **409** Dokument zawiera niewłaściwą ilość i/lub rodzaj elementów
- 410 Złożony dokument bez podpisu nie może być korektą
- **411** Weryfikacja negatywna w systemie jest już złożony dokument z takim identyfikatorem podatkowym
- **412** Weryfikacja negatywna niezgodność danych autoryzujących z danymi w dokumencie (np. niezgodność NIP, numeru PESEL, daty urodzenia, nazwiska, pierwszego imienia)
- **413** Dokument z certyfikatem bez wymaganych atrybutów
- **414** Weryfikacja negatywna błąd w danych autoryzujących (np. błąd w nazwisku, pierwszym imieniu, dacie urodzenia, NIP, numerze PESEL, kwocie przychodu)
- 415 Zawartość załącznika niezgodna z deklarowaną listą plików
- 416 Dla tego typu deklaracji załącznik binarny nie jest dozwolony
- **417** Wniosek VAT-REF wymaga przynajmniej jednej z pozycji: *VATRefundApplication* lub *ProRataRateAdjustment*

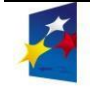

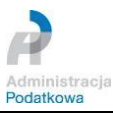

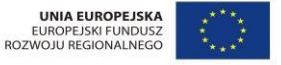

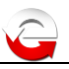

- 418 Dla złożonej deklaracji wymagane jest użycie podpisu kwalifikowanego
- **419** Brak zaznaczenia celu złożenia formularza jako korekty deklaracji (zeznania) lub brak uzasadnienia przyczyny złożenia korekty deklaracji (zeznania)
- **420** Użycie podpisu DaneAutoryzujaceVAP jest dozwolone jedynie dla dokumentu VAP-1
- 421 Dokument VAP-1 można złożyć jedynie z użyciem podpisu DaneAutoryzujace VAP
- **422** Weryfikacja negatywna dokument złożony z użyciem danych autoryzujących może złożyć wyłącznie podatnik, będący osobą fizyczną
- **423** Dokument może złożyć wyłącznie podmiot będący osobą fizyczną, niebędący pełnomocnikiem
- **424** Nie podano numeru VAT dostawcy lub numeru faktury, a nie jest to faktura uproszczona
- **425** Kod państwa członkowskiego identyfikacji dostawcy jest niezgodny z kodem państwa, do którego kierowany jest wniosek
- 460 Nieprawidłowa struktura NIP
- 461 Nieprawidłowa struktura Numeru identyfikacyjnego VAT lub go brak
- 462 Nieprawidłowa struktura Numeru IBAN
- **463** Nieprawidłowa struktura Kodu BIC
- **464** W przypadku wyrejestrowania należy wybrać Cel złożenia równy 2
- **465** W przypadku zmiany państwa członkowskiego identyfikacji konieczne jest podanie jej szczegółów
- 466 Nieprawidłowe podsumowanie kwot
- **467** Kod państwa członkowskiego konsumpcji nie może być taki jak kod państwa stałego miejsca prowadzenia działalności gospodarczej

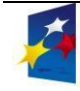

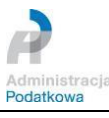

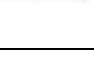

# VI. Rozwiązania problemów i porady

# **1.** Aplikacja w systemie Windows pokazuje Połączenie z Internetem: nieaktywne podczas gdy przeglądarka wyświetla strony internetowe

Należy sprawdzić czy Internet Explorer nie jest ustawiony w tryb *offline*. Proszę sprawdzić nawet jeśli IE nie jest przeglądarką domyślną, np: Mozilla Firefox pokazuje stronę a IE jest w trybie offline wówczas aplikacja pokaże "*Połączenie z internetem: nieaktywne*". Test może polegać na uruchomieniu IE i sprawdzeniu czy wyświetlona zostanie strona np.: e-deklaracje.gov.pl.

Dodatkowo w najnowszej wersji aplikacji wprowadzono mechanizm sprawdzania połączenia "na życzenie" użytkownika. Aby uruchomić tę funkcjonalność należy kliknąć w obszar napisu "*Połączenie z internetem:*".

## 2. Drukowanie/zapisywanie elektronicznej wersji zeznania

Formularze (deklaracje oraz UPO) można zapisać w formie dokumentu PDF lub wydrukować, korzystając z paska narzędzi Adobe Readera dostępnego nad otwartym formularzem (kliknięcie ikony dyskietki spowoduje otwarcie okna z pytaniem o miejsce zapisu pliku a kliknięcie ikony drukarki otworzenie okna parametrów wydruku). Pasek narzędzi można zamknąć - w tym celu proszę wcisnąć klawisz F8 na otwartym oknie zawierającym formularz.

#### 3. Podczas instalowania aplikacji pojawił się błąd numer:xxxx

#### Środowisko Adobe AIR 1.5

W katalogu domowym użytkownika (dla Windows XP: C:\Documents and Settings\nazwa\_konta; dla Windows Vista, 7, 8: C:\Users\nazwa\_konta;) proszę utworzyć pliki o nazwach .airappinstall.log i .airinstall.log (kropka na początku nazwy). Pliki służą do zapisywania postępów procesu instalacji aplikacji oraz instalacji środowiska AIR. Uruchomić proces instalacji ponownie. W plikach znajdzie się dokładniejszy opis problemu.

Podczas tworzenia wymienionych plików w systemie Windows za pomocą Eksploratora, może pojawić się komunikat o niemożliwości utworzenia pliku z kropką na początku. Aby temu zaradzić należy uruchomić linię poleceń (Start->Wszystkie programy>Akcesoria->Wiersz poleceń) i katalogu domowym wykonać polecenia "echo a >

.airappinstall.log" i polecenie "echo a > .airinstall.log".

#### Środowisko Adobe AIR 2.0 i nowsze

Od wersji środowiska AIR 2.0 zmieniło się położenie i nazwa pliku logowania – install.log. Plik ten tworzony jest podczas instalacji środowiska i jego położenie jest następujące:

- dla Windows XP: C:\Documents and Settings\Application Data\Adobe\Adobe AIR\logs;
- dla Windows Vista, 7, 8, 10:

C:\Users\nazwa\_konta\AppData\Local\Adobe\Adobe AIR\logs;

W przypadku stwierdzenia, w pliku logów instalacyjnych, informacji o problemach związanych z instalatorem MSI, należy rozważyć konieczność włączenia dzienników instalatora Windows. Szczegóły na stronie: <u>http://support.microsoft.com/kb/223300</u>.

Szczegółowy opis postępowania z problemami instalacyjnymi aplikacji i środowiska opisano na stronie: <u>http://kb2.adobe.com/cps/403/kb403150.html</u>.

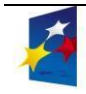

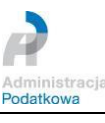

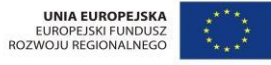

#### 4. Konfiguracja Adobe Reader.

Aby Adobe Reader poprawnie współpracował z aplikacją w ustawieniach (dla Windows: menu Edycja ->Preferencje; dla OS X: Adobe Reader->Preferencje) należy włączyć:

- w zakładce JavaScript opcja "Włącz Acrobat JavaScript" (Enable Acrobat JavaScript). •
- w zakładce Internet opcja "Wyświetl PDF w przeglądarce" (Display PDF in browser) •

Dodatkowo należy upewnić się czy wyświetlana jest ścieżka do programu Adobe Reader (Adobe Reader dla Windows)

| Yreferencje                                                                                                    |                                                                                                    |           |  |  |  |
|----------------------------------------------------------------------------------------------------|----------------------------------------------------------------------------------------------------|-----------|--|--|--|
| Kategorie:                                                                                                    | Opcje przeglądarki internetowej                                                                                                    |           |  |  |  |
| Dokumenty<br>Komentowanie<br>Ogólne<br>Pełny ekran<br>Wyświetlanie strony                                                           | ✓ Wyświetł PDF w przeglądarce<br>C:\Program Files (x86)\Adobe\Reader 10.0\Reader\AcroRd32.exe ✓ Domyślnie wyświetlaj w trybie <u>o</u> dczytu | ß         |  |  |  |
| 3D i zawartość multimedialna<br>Czytanie<br>Dostępność                                                                              | <ul> <li>✓ Pozwól na szybki podgląd w Internecie</li> <li>✓ Pozwól na symulację ściągania w tle</li> </ul>                                    |           |  |  |  |
| Formularze Internet Incentet                                                                                                    | Opcje internetowe                                                                                                    |           |  |  |  |
| Jednostki<br>Menedzer zaufania<br>Międzynarodowe<br>Moduł śledzący<br>Multimedia (starsze)<br>Pomiar (Geo)<br>Program aktualizujący | Ustawienia internetowe                                                                                                    |           |  |  |  |
| Recenzowanie<br>Sprawdzanie pisowni<br>Tożsamość<br>Usługi Online<br>Wymiarowanie (2D)<br>Wymiarowanie (3D)<br>Wyszukiwanie         |                                                                                                    |           |  |  |  |
| Zabezpieczenia (rozszerzone)<br>Zabezpieczenie<br>Zaufanie do multimediów (starsze)                                                 |                                                                                                    |           |  |  |  |
|                                                                                                    |                                                                                                    | OK Anuluj |  |  |  |

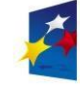

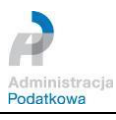

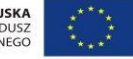

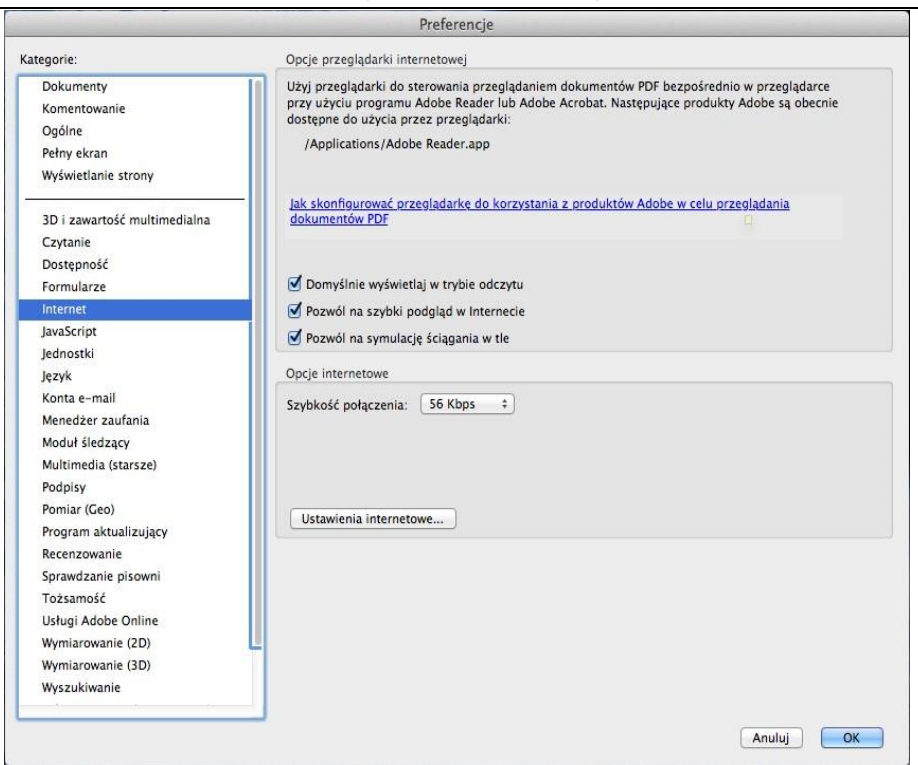

# 5. Aplikacja otwiera niewłaściwe formularze

W przypadku gdy aplikacja otwiera niewłaściwe formularze, np.: klikając PIT-37 otwiera się PIT-28., proszę zamknąć otwarte formularze i skorzystać z przycisku **Oczyść** z zakładki **Ustawienia programu** (szczegóły w podrozdziale 8 Rozdziału IV). Po ponownym wybraniu wzoru formularza z listy dostępnych w danym roku zostanie on pobrany przez Internet z serwera i zapisany w lokalnym folderze aplikacji.

#### 6. Aktualizacja aplikacji w wersji starszej niż 3.0.6

Użytkownicy posiadający zainstalowaną aplikację e-DeklaracjeDesktop w wersji starszej niż **3.0.6** mogą mieć problem z aktualizacją aplikacji do najnowszej wersji. Aby aktualizacja do najnowszej wersji się powiodła, konieczne jest wykonanie jednego z poniższych kroków:

• ręczne odinstalowanie starszej wersji aplikacji (np. na komputerach z systemem operacyjnym Windows za pomocą narzędzia Dodaj/Usuń programy) a następnie instalacja nowej wersji

lub

• zaktualizowanie aplikacji do wersji 3.0.6 (plik instalatora dostępny na stronie <u>https://www.podatki.gov.pl</u> w zakładce <u>Aplikacja e-Deklaracje Desktop</u> a następnie pozwolenie na aktualizację automatyczną.

Przed instalacją **zalecamy wykonanie kopii bezpieczeństwa danych** poprzez użycie przycisku Eksportuj plik z danymi dostępny w Ustawieniach programu.

#### 7. Proces wysyłania dokumentu elektronicznego trwa bardzo długo

W celu rozwiązania problemu prosimy w programie Adobe Reader w menu **Edycja** ->

**Preferencje** -> **Zabezpieczenia (rozszerzone)** usunąć zaznaczenie (*odhaczyć*) przy opcji "**Włącz**", wyłączyć aplikację, a po ponownym jej uruchomieniu wysłać dokument jeszcze raz.

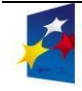

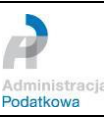

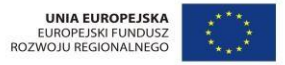